## SD4HD, SD4HW & SD4HC

## **Proper Card viewing Procedure:**

Right Click DVR\_Player application on your PC From the popup window choose: "Run as Administrator" Password for application is "admin" Close the window telling you "No HDD Found" The application will open and you see the Player screen GUI Then and only then insert the SD memory card The Program will recognize files and populate left side of Player window If it does not then select Open HDD File from top icon and browse for file

## AMERICAN BUS VIDEO

Tel: (770) 263-8118 <u>http://www.americanbusvideo.com/</u> <u>http://www.vehiclevideocameras.com/</u> <u>http://www.fleetdriverriskmanagement.com/</u> 30+ Years of Mobile Digital Sales & Service Experience